## How to perform an event configuration flush in System Administration for IntelligentVideo

Last Modified on 05/22/2025 9:40 am EDT

How to perform an event configuration flush in System Administration for IntelligentVideo

## **Procedure Steps**

1) In System Administration, open the IntelligentVideo screen from the **Video menu >** IntelligentVideo...

2) Select the IntelligentVideo Events tab.

3) Select (place a check mark beside) the appropriate camera channel, then click [Modify].

4) Select the camera icon located in the lower right side of the Event Type list to open the **Event Configuration/Search** screen.

5) Change any parameter in the **Event Configuration/Search** screen to a different value, then click [OK].

6) Click [OK] to save the change to the camera channel, then click [Modify].

7) Select the camera icon located in the lower right side of the Event Type list to open the **Event Configuration/Search** screen again.

8) Change the parameter modified in step 5 back to its original value, then click [OK].

9) Click [OK] to save the change to the camera channel.

At this time, the event configuration flush is complete.

## Applies To

OnGuard (All versions) IntelligentVideo (All versions)

## Additional Information

None